## **Included Instructions**

- Overview of Development Costs
- Scenarios showing when Development Costs by Elements vs. Total Development Cost are shown
- Resume verification
- Not charging building assessment fees during verification
- Mixture of charging and not charging building assessment fees at verification
- Charge building assessment fees at verification
- Charge building assessment fees for classes 2-9
- Update the Total Development Cost

### **Overview of Development Costs**

During the verification of the planning/building consent, the **Development Costs** section will show either the 'Development Cost by Elements' or the 'Total Development Costs'.

To identify which scenarios will show the 'Development Cost by Elements' during consent verification and assessment, and development approval refer to Scenarios: when Development Costs by Elements vs. Total Development Cost are shown.

#### **Development Costs by Element**

During the verification of a consent, the **Development Costs by Element** allows assessors to provide an 'Estimated Development Cost' (when not provided by an applicant) to calculate the building assessment fees based on the building classification for a planning element.

When additional element(s) are added during planning verification the element(s) it is automatically added with a \$0 estimated development cost and a 'Not Applicable' building classification.

| Development Costs                                                                                                    |                                                                                     |                         |  |
|----------------------------------------------------------------------------------------------------|-------------------------------------------------------------------------------------|-------------------------|--|
| <ul> <li>For the calculation of building consent, a breakdown of the development costs (excluding fit-out costs) and a building classification is required.<br/>Information on Building Classifications</li> <li>Noting, for developments that consist of multiple planning elements (e.g. 3 x new housing) then enter the total development cost of all 3 houses (e.g. \$125,000 x<br/>3 = \$375,000).</li> </ul> |                                                                                     |                         |  |
|                                                                                                    |                                                                                     |                         |  |
| Planning Element                                                                                                    | Estimated Development Cost (excluding fit-out costs)                                | Building Classification |  |
| New housing                                                                                                    | \$ 0                                                                                | Not Applicable 👻        |  |
| Total Development Cost (excluding fit-out costs)                                                                                                    |                                                                                     |                         |  |
|                                                                                                    | \$ 500,000                                                                          |                         |  |
|                                                                                                    | The total of the estimated development costs must equal the Total Development Cost. |                         |  |

Government of South Australia

PlanSA

Version 1.2

Department for Trade and Investment

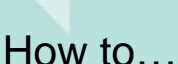

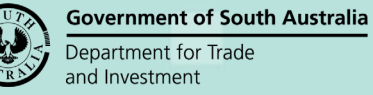

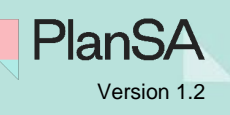

| Field                         | Description                                                                                                    |
|-------------------------------|----------------------------------------------------------------------------------------------------|
| Planning Element              | Chosen by both applicant during application submission and planning assessor during verification of the planning consent.<br><b>NB:</b> The planning element(s) cannot be edited (delete or add) during Building Verification or Assessment. |
| Estimated<br>Development cost | Entered by the applicant or the \$0 default is used when the applicant is unsure of cost.                                                                                                    |
| Building<br>Classification    | Defaults to 'Not Applicable'.                                                                                                    |
| Total Development<br>Cost     | Defaults with the cost entered by the applicant during application submission.                                                                                                    |

#### Building Classification and the link to the Building Assessment Fees

The Building Classification defaults to 'Not Applicable' for each element(s) and available from the field drop-down are:

- Building Assessment Class 1
- Building Assessment Class 10
- Building Assessment Classes 2 9

For more information on building classes read <u>Understanding the National Construction</u> <u>Code (NCC) – Building Classifications</u>.

Within the **Fee Request** page the 'Building Classification' allocated for each of the planning elements will:

- automatically select the Building Assessment Class fee
- automatically create a single or multiple Building Assessment Class fee
- calculate the Building Assessment Class 'statutory' fee based on the estimated development cost.

#### Not charging building assessment fees at verification

The below example shows how to complete the 'Development Costs by Element' in order to charge building assessment fees at late date / stage by leaving the estimated development cost (\$0) and 'Not Applicable' default as the building classification.

Complete the 'Not charging building assessment fees during verification' instructions.

| Planning Element | Estimated Development Cost (excluding fit-out costs)                               | Building Classification |
|------------------|------------------------------------------------------------------------------------|-------------------------|
| New housing      | \$ 0                                                                               | Not Applicable 👻        |
|                  | Total Development Cost (excluding fit-out costs)                                   |                         |
|                  | \$ 500,000                                                                         |                         |
|                  | The total of the estimated development costs must equal the Total Development Cost |                         |

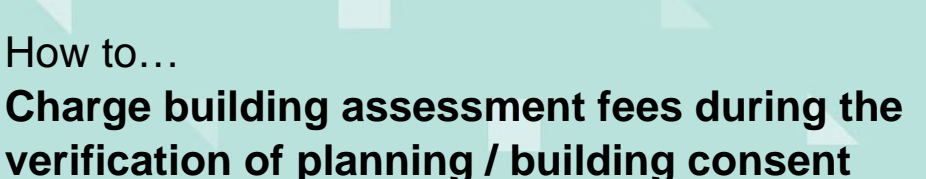

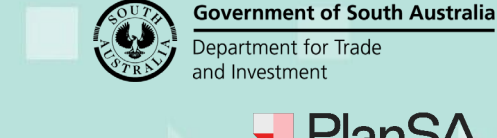

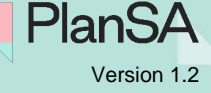

3

This example shows how an 'Estimated Development Cost' has been provided by either the applicant or the assessing officer with no change to the 'Not Applicable' building classification.

| Planning Element                | Estimated Development Cost (excluding fit-out costs)   | Building Classification |
|---------------------------------|--------------------------------------------------------|-------------------------|
| New housing                     | \$ 188,000                                             | Not Applicable 👻        |
| Dwelling alteration or addition | \$ 5,000                                               | Not Applicable 👻        |
| Shed                            | \$ 7,000                                               | Not Applicable 👻        |
|                                 | Total Development Cost (excluding fit-out costs)       |                         |
|                                 | \$ 200,000                                             |                         |
|                                 | The total of the estimated development sets must equal |                         |

The total of the estimated development costs must equal the Total Development Cost.

#### Mixture of charging and not charging building assessment fee at verification

To charge building assessment fees during verification of the planning/building consent an 'Estimated Development Cost' must be added for each of the planning elements. For the planning element(s) being charged 'now' – allocate a building classification; and for the planning elements being charged 'later' leave the 'Not Applicable' default as the building classification.

| Planning Element                | Estimated Development Cost (excluding fit-out costs)                               | Building Classification       |
|---------------------------------|------------------------------------------------------------------------------------|-------------------------------|
| New housing                     | \$ 188,000                                                                         | Building Assessment - Class 1 |
| Dwelling alteration or addition | \$ 5,000                                                                           | Not Applicable 🗸              |
| Shed                            | \$ 7,000                                                                           | Not Applicable 👻              |
|                                 | Total Development Cost (excluding fit-out costs)                                   |                               |
|                                 | \$ 200,000                                                                         |                               |
|                                 | The total of the estimated development costs must equal the Total Development Cost |                               |

Complete the Mixture of charging and not charging building assessment fees at verification instructions.

#### Charging building assessment fee at verification

To charge building assessment fees during verification of the planning/building consent, you must add an 'Estimated Development Cost' and allocate a 'building classification' for each of the planning elements.

| Planning Element                | Estimated Development Cost (excluding fit-out costs)                                | Building Classification          |
|---------------------------------|-------------------------------------------------------------------------------------|----------------------------------|
| New housing                     | \$ 188,000                                                                          | Building Assessment - Class 1    |
| Dwelling alteration or addition | \$ 5,000                                                                            | Building Assessment - Class 1    |
| Shed                            | \$ 7,000                                                                            | Building Assessment - Class 10 🔹 |
|                                 | Total Development Cost (excluding fit-out costs)                                    |                                  |
|                                 | \$ 200,000                                                                          |                                  |
|                                 | The total of the estimated development costs must equal the Total Development Cost. |                                  |

Complete the Charge building assessment fees at verification instructions.

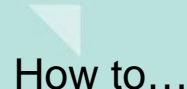

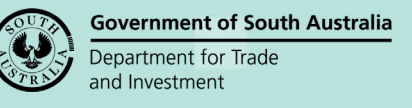

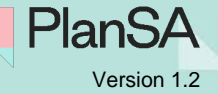

4

## Total Development Cost and the sum of the Estimated Development Costs are different

Element(s) with an 'Estimated Development Cost' that are removed during planning verification (provided by the applicant or the assessing officer) will trigger a message advising that the Total Development Cost is greater or less than the sum of the Estimated Development Costs.

The same message is shown when the assessor enters a different 'Estimated Development Costs' amount to the totals previously calculated.

To correct the differences, update the:

- Total Development Cost to match the sum of the Estimated Development Costs, or
- Estimated Development Costs to match the Total Development Cost.

| Noting, for developments that co<br>of all 3 houses (e.g. \$125,000 x 3 | ations<br>onsist of multiple planning elements (e.g. 3 x new ho<br>= \$375,000).                                  | using) then enter the total development cos                                |
|-------------------------------------------------------------------------|----------------------------------------------------------------------------------------------------|----------------------------------------------------------------------------|
| Planning Element                                                        | Estimated Development Cost (excluding fit-out costs)                                                              | Building Classification                                                    |
| New housing                                                             | \$ 190,000                                                                                                    | Building Assessment - Class 1                                              |
| Dwelling alteration or addition                                         | \$ 5,000                                                                                                    | Not Applicable                                                             |
| Shed                                                                    | \$ 7,000                                                                                                    | Not Applicable                                                             |
|                                                                         | Total Development Cost (excluding fit-<br>out costs)                                                              |                                                                            |
|                                                                         | \$ 200,000                                                                                                    |                                                                            |
|                                                                         | The total of the estimated development costs must equal the Total Development Cost.                               |                                                                            |
| Development Cost: The entere<br>want to do' development cost or         | d development cost is <b>less</b> than the total estimated o<br>update the proposed total development cost within | development cost. Adjust the 'What do you<br>the Development Details page. |

#### **Total Development Cost**

During the verification of a consent, the **Total Development Cost** allows assessors to update the Total Development Cost provided by the applicant in order to calculate the planning and building consent fees.

To identify which scenarios will show the 'Total Development Cost' during consent verification and assessment, and development approval refer to Scenarios showing when Development Costs by Elements vs. Total Development Cost are shown.

| > Nature and Cost of<br>Development |                                                    |
|-------------------------------------|----------------------------------------------------|
| Fee Request<br>Summary              | Development Costs                                  |
|                                     | Total Development Cost (excluding fit-out costs) * |
|                                     | \$ 6,000                                           |
| GO BACK                             | SAVE DRAFT NEX                                     |

**Government of South Australia** 

PlanSA

Version 1.2

Department for Trade and Investment

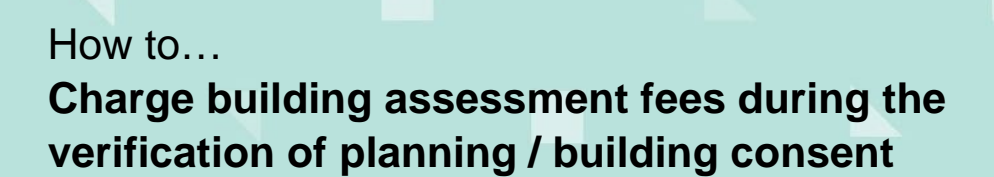

## Scenarios: when Development Costs by Elements vs. Total Development Cost are shown

| PLANNING / LAND<br>DIVISION<br>RELEVANT AUTHORITY | LAND DIVISION<br>RELEVANT<br>AUTHORITY     | TRANSITIONAL<br>APPLICATION | BUILDING<br>RELEVANT<br>AUTHORITY                    | DEVELOPMENT<br>APPROVAL<br>COUNCIL                                     |
|---------------------------------------------------|--------------------------------------------|-----------------------------|------------------------------------------------------|------------------------------------------------------------------------|
| Council<br>DEVELOPMENT COSTS<br>BY ELEMENT        | NOT APPLICABLE                             | NOT APPLICABLE              | Council<br>DEVELOPMENT<br>COSTS BY ELEMENT           | DEVELOPMENT<br>COSTS BY<br>ELEMENT                                     |
| NOT APPLICABLE                                    | NOT APPLICABLE                             | PLANNING<br>GRANTED         | Council<br>DEVELOPMENT<br>COSTS BY ELEMENT           | DEVELOPMENT<br>COSTS BY<br>ELEMENT                                     |
| Accredited Professional <b>TOTAL DEV. COST</b>    | NOT APPLICABLE                             | NOT APPLICABLE              | Council<br>DEVELOPMENT<br>COSTS BY ELEMENT           | DEVELOPMENT<br>COSTS BY<br>ELEMENT                                     |
| NOT YET SUBMITTED<br>(initiated)                  | NOT APPLICABLE                             | NOT APPLICABLE              | Council<br>DEVELOPMENT<br>COSTS BY ELEMENT           | DEVELOPMENT<br>COSTS BY<br>ELEMENT                                     |
| NOT APPLICABLE                                    | NOT APPLICABLE                             | PLANNING<br>GRANTED         | Accredited<br>Professional<br><b>TOTAL DEV. COST</b> | TOTAL DEV. COST                                                        |
| Council<br>TOTAL DEV. COST                        | Council<br><b>TOTAL DEV. COST</b>          | NOT APPLICABLE              | Accredited<br>Professional<br><b>TOTAL DEV. COST</b> | TOTAL DEV. COST                                                        |
| NOT YET SUBMITTED<br>(initiated)                  | NOT APPLICABLE                             | NOT APPLICABLE              | Accredited<br>Professional<br><b>TOTAL DEV. COST</b> | TOTAL DEV. COST                                                        |
| Accredited Professional <b>TOTAL DEV. COST</b>    | Council<br>DEVELOPMENT<br>COSTS BY ELEMENT | NOT APPLICABLE              | NOT APPLICABLE                                       | TOTAL DEV. COST                                                        |
| Accredited Professional <b>TOTAL DEV. COST</b>    | NOT APPLICABLE                             | NOT APPLICABLE              | Accredited<br>Professional<br><b>TOTAL DEV. COST</b> | TOTAL DEV. COST                                                        |
| Council<br>TOTAL DEV. COST                        | NOT APPLICABLE                             | NOT APPLICABLE              | NOT YET SUBMITTED<br>(initiated)                     | When the relevant<br>authority for<br>building is Council<br>then show |
| Accredited Professional TOTAL DEV. COST           | NOT APPLICABLE                             | NOT APPLICABLE              | NOT YET SUBMITTED<br>(initiated)                     | DEVELOPMENT<br>COSTS otherwise<br>show TOTAL DEV.<br>COST              |

**Government of South Australia** 

PlanSA

Version 1.2

Department for Trade and Investment

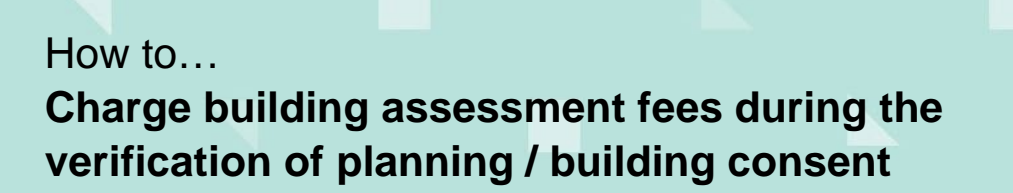

## **Resume verification**

1. Click on Resume Verification.

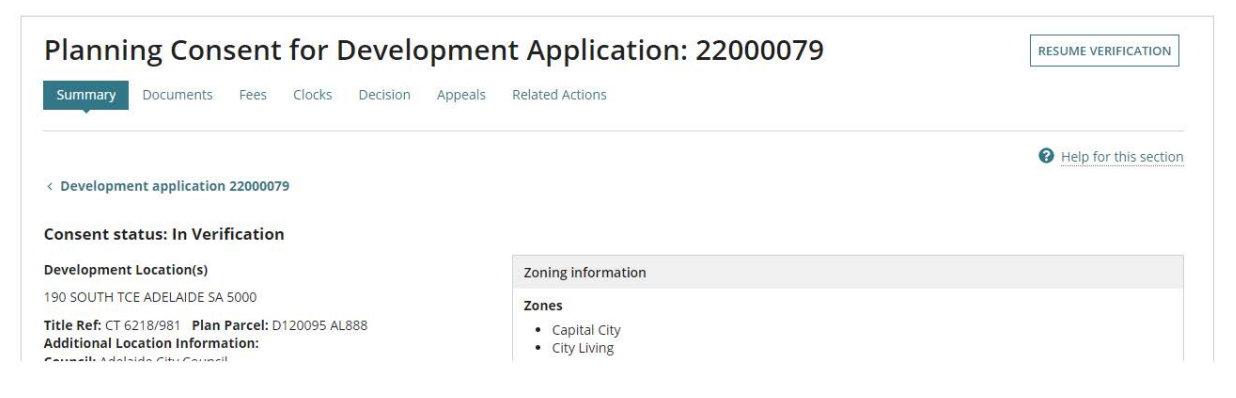

The **Estimated Development Cost** field will be blank and defaults to 'Not Applicable' as the **Building Classification**. Click **Next** to continue.

| Development Costs                                                                                                    |                                                                                                    |                                                                                                    |
|----------------------------------------------------------------------------------------------------|----------------------------------------------------------------------------------------------------|----------------------------------------------------------------------------------------------------|
| <ul> <li>For the calculation of building consent, a breinformation on Building Classifications</li> <li>Noting, for developments that consist of mu 3 = \$375,000).</li> </ul> | eakdown of the development costs (excluding fit-out costs) an<br>iltiple planning elements (e.g. 3 x new housing) then enter the | id a building classification is required.<br>e total development cost of all 3 houses (e.g. \$125,000 x |
| Planning Element                                                                                                    | Estimated Development Cost (excluding fit-out costs)                                                                             | Building Classification                                                                                 |
| New housing                                                                                                    |                                                                                                    | Not Applicable                                                                                          |
|                                                                                                    | Total Development Cost.(excluding fit-out costs)                                                                                 |                                                                                                    |
|                                                                                                    | \$ 500,000                                                                                                    |                                                                                                    |
|                                                                                                    | The total of the estimated development costs must equal the Total Development Cost.                                              |                                                                                                    |
|                                                                                                    |                                                                                                    | SAVE DRAFE NEXT                                                                                         |

The **Estimate Development Cost** field is outlined and the prompt: 'A value is required' will display.

| For the calculation of building consent, a bree<br>Information on Building Classifications<br>Noting, for developments that consist of mul<br>3 = \$375,000). | akdown of the development costs (excluding fit-out costs) and<br>tiple planning elements (e.g. 3 x new housing) then enter the | d a building classification is required.<br>total development cost of all 3 houses (e.g. \$125,000 x |
|----------------------------------------------------------------------------------------------------|----------------------------------------------------------------------------------------------------|----------------------------------------------------------------------------------------------------|
| Planning Element                                                                                                    | Estimated Development Cost (excluding fit-out costs)                                                                           | Building Classification                                                                              |
| New housing                                                                                                    |                                                                                                    | Not Applicable                                                                                       |
|                                                                                                    | Total Developm A value is required fit-out costs)                                                                              | -                                                                                                    |
|                                                                                                    | \$ 500,000                                                                                                    |                                                                                                    |
|                                                                                                    | The total of the estimated development costs must equal the Total Development Cost                                             |                                                                                                    |

**Government of South Australia** 

PlanSA

Version 1.2

Department for Trade and Investment

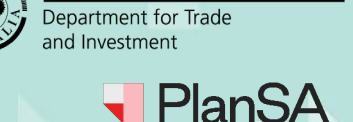

**Government of South Australia** 

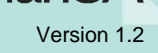

#### 2. Complete one of the following instructions to continue with the verification.

- Not charging building assessment fees during verification
- Mixture of charging and not charging building assessment fees at verification
- Charge building assessment fees at verification
- Charge building assessment fees for classes 2-9

| Development Costs                                                                                                    |                                                                                                    |                                                                                                   |
|----------------------------------------------------------------------------------------------------|----------------------------------------------------------------------------------------------------|---------------------------------------------------------------------------------------------------|
| <ul> <li>For the calculation of building consent, a breakdow<br/>Information on Building Classifications</li> <li>Noting, for developments that consist of multiple<br/>3 = \$375,000).</li> </ul> | vn of the development costs (excluding fit-out costs) and<br>planning elements (e.g. 3 x new housing) then enter the t | a building classification is required.<br>otal development cost of all 3 houses (e.g. \$125,000 x |
| Planning Element                                                                                                    | Estimated Development Cost (excluding fit-out costs)                                                                   | Building Classification                                                                           |
| New housing                                                                                                    |                                                                                                    | Not Applicable 👻                                                                                  |
|                                                                                                    | Total Development Cost (excluding fit-out costs)                                                                       |                                                                                                   |
|                                                                                                    | \$ 500,000                                                                                                    |                                                                                                   |
|                                                                                                    | The total of the estimated development costs must equal the Total Development Cost.                                    |                                                                                                   |
|                                                                                                    |                                                                                                    |                                                                                                   |

SAVE DRAFT NEXT

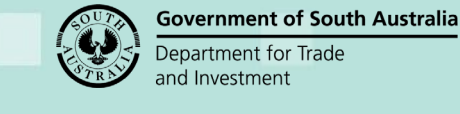

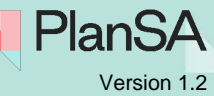

### Not charging building assessment fees during verification

It is up to the assessing relevant authority to determine if building assessment fees are to be charged at:

- verification of the planning consent, or
- verification of the building consent, or
- Development Approval.

When the assessing officer decides to charge the building assessment fees during the assessment of the planning/building consent then the 'Determine Additional Fees' option can be used.

#### **Complete the Development Cost**

- 1. Leave the **Estimated Development Cost** as the default (\$0) or value provided by the applicant.
- 2. Leave the **Building Classification** default of 'Not Applicable' for each of the planning element(s).
- 3. As required, update the Total Development Cost.

When the applicant has provided an 'estimated development cost' a warning message will show advising the Total Development Cost is less/greater than the sum of the Estimated Development Costs. To resolve the difference, update the Estimated Development Cost(s) to equal the Total Development Cost.

4. Click **NEXT** to continue.

| For the calculation of building c<br>classification is required.<br>Information on Building Classifi | onsent, a breakdown of the development costs (exclu<br>cations                      | iding fit-out costs) and a building         |
|----------------------------------------------------------------------------------------------------|-------------------------------------------------------------------------------------|---------------------------------------------|
| Noting, for developments that of all 3 houses (e.g. \$125,000 x 3                                    | consist of multiple planning elements (e.g. 3 x new ho<br>3 = \$375,000).           | using) then enter the total development co: |
| Planning Element                                                                                     | Estimated Development Cost (excluding fit-out costs)                                | Building Classification                     |
| New housing                                                                                          | \$ 0                                                                                | Not Applicable                              |
| Dwelling alteration or addition                                                                      | \$ O                                                                                | Not Applicable                              |
| Shed                                                                                                 | \$ 0                                                                                | Not Applicable                              |
|                                                                                                    | Total Development Cost (excluding fit-<br>out costs)                                |                                             |
|                                                                                                    | \$ 200,000                                                                          |                                             |
|                                                                                                    | The total of the estimated development costs must equal the Total Development Cost. |                                             |
|                                                                                                    |                                                                                     |                                             |

The Fee Request page shows with the following:

- Development Cost shows the 'updated' Total Development Cost (as applicable).
- Electronic lodgement fee defaults when first consent being assessed.
- 5. Click **NEXT** to continue.

| Verify<br>Documentation                                       | The Electronic Logement fee isn't                                                 | odgement fee only need<br>d through the Portal. Ple<br>charged twice. Also che | s to be charged<br>ease review the<br>eck the Payment | once per app<br>payment histo<br>History to en: | lication, and must be charge<br>bry before charging fees to en<br>sure the Compliance fees are | d on the first<br>nsure the Electroni<br>e not charged twice |
|---------------------------------------------------------------|-----------------------------------------------------------------------------------|--------------------------------------------------------------------------------|-------------------------------------------------------|-------------------------------------------------|------------------------------------------------------------------------------------------------|--------------------------------------------------------------|
| Nature and Cost<br>of Development     Fee Request     Summary | Consent Sought:<br>Development Cost:<br>All fees raised or<br>No previous fees ha | Building Consent<br>\$200,000<br>• this application<br>we been raised for this | application                                           |                                                 |                                                                                                |                                                              |
|                                                               | LODGEMENT                                                                         | PLANNING CONSENT                                                               | BUILDING                                              | CONSENT                                         | COMPLIANCE                                                                                     |                                                              |
|                                                               | Building Assessme<br>Class 1                                                      | nt -                                                                           |                                                       | Home B<br>Develop<br>Fee                        | uilder<br>ment Approval                                                                        |                                                              |
|                                                               | Building Assessme<br>Class 10                                                     | nt -                                                                           |                                                       | Issue Es<br>Provision                           | sential Safety<br>ns                                                                           |                                                              |
|                                                               | Building Assessme<br>Classes 2-9                                                  | nt -                                                                           |                                                       | Referral<br>(Concurr                            | to Commission<br>rence)                                                                        |                                                              |
|                                                               | Building Assessme<br>Demolition                                                   | nt -                                                                           |                                                       | Referral<br>(Opinion                            | to Commission<br>)                                                                             |                                                              |
|                                                               | Certificate of occu                                                               | ation                                                                          |                                                       |                                                 |                                                                                                |                                                              |
|                                                               | Description                                                                       | s                                                                              | tatutory<br>Amount                                    | Actual Inclu                                    | GST<br>Reason for variation                                                                    |                                                              |
|                                                               | Electronic Lodgeme                                                                | nt Fee                                                                         | Refer to the                                          | applicatio                                      | n                                                                                              |                                                              |
|                                                               | Building Assessmen                                                                | t - Class 1 i                                                                  | ees and Cha<br>current fi<br>statute                  | nancial yea                                     | e Reason for variation<br>If<br>S                                                              |                                                              |
|                                                               | Total Payable F                                                                   | ees                                                                            |                                                       |                                                 |                                                                                                |                                                              |

**Government of South Australia** 

PlanSA

Version 1.2

Department for Trade and Investment

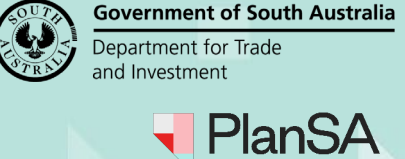

#### Version 1.2

### **Resolving the Fee Discrepancy message**

When a **Building Assessment – Class** checkbox is selected without a 'building classification' allocated to a planning element(s) a Building Assessment – Class fee is shown with a 'Fee Discrepancy' error message and NEXT is disabled.

|                                                                                                    | Amount                                  | 2003034283                                      | Included                      |                                                                             |
|----------------------------------------------------------------------------------------------------|-----------------------------------------|-------------------------------------------------|-------------------------------|-----------------------------------------------------------------------------|
| Electronic Lodgement Fee                                                                           |                                         |                                                 |                               |                                                                             |
| Building Assessment - Class 1 i                                                                    | Refer to<br>Fees and<br>curre           | o the app<br>Charges<br>Int financ<br>atutory a | for the<br>ial year           | Reason for variation                                                        |
| Total Payable Fees                                                                                 |                                         |                                                 |                               | )                                                                           |
| Fee Discrepancy: Update the De<br>selected Building Assessment - C<br>class fees at a later stage. | evelopment Costs<br>Class fee(s) or rem | within the N<br>ove the sele                    | lature and C<br>ection to con | ost of Development page to invoice<br>tinue; invoicing the building assessm |

- 1. Deselect the Building Assessment Class checkbox and NEXT will be enabled.
- 2. Click **NEXT** and continue to the next page or **GO BACK** to allocate a 'building classification' to charge building fees during planning/building verification.

| ✓ Relevant Authority               | Fee Reques                                              | t                                                                             |                                                  |                                              |                                                   |                                                                                                    |
|------------------------------------|---------------------------------------------------------|-------------------------------------------------------------------------------|--------------------------------------------------|----------------------------------------------|---------------------------------------------------|----------------------------------------------------------------------------------------------------|
| ✓ Verify<br>Documentation          | The Electronic consent to be iss<br>Lodgement fee is    | : Lodgement fee only ne<br>ued through the Portal.<br>n't charged twice. Also | eeds to be cha<br>Please reviev<br>check the Pay | arged once p<br>v the paymer<br>ment History | er applicatio<br>nt history bei<br>/ to ensure tl | n, and must be charged on the first<br>fore charging fees to ensure the Electronic<br>he Compliance fees are not charged twice. |
| Nature and Cost     of Development | Consent Sought:<br>Development Cos                      | Building Consent<br>t: \$200,000                                              |                                                  |                                              |                                                   |                                                                                                    |
| > Fee Request<br>Summary           | All fees raised                                         | on this applicatior                                                           | n                                                |                                              |                                                   |                                                                                                    |
|                                    | No previous fees                                        | have been raised for t                                                        | his applicatio                                   | on                                           |                                                   |                                                                                                    |
|                                    | LODGEMENT                                               | PLANNING CONSE                                                                | NT BUIL                                          | DING CONS                                    | ENT                                               | MPLIANCE                                                                                                    |
|                                    | Building Assess<br>Class 1                              | ment -                                                                        |                                                  | H<br>D<br>Fe                                 | ome Builder<br>evelopment<br>ee                   | Approval                                                                                                    |
|                                    | Building Assess<br>Class 10                             | ment -                                                                        |                                                  | ls<br>Pi                                     | sue Essential<br>rovisions                        | l Safety                                                                                                    |
|                                    | Building Assess<br>Classes 2-9                          | ment -                                                                        |                                                  | Re<br>(C                                     | eferral to Cor<br>concurrence)                    | mmission                                                                                                    |
|                                    | <ul> <li>Building Assess</li> <li>Demolition</li> </ul> | ment -                                                                        |                                                  | Re<br>(C                                     | eferral to Cor<br>)pinion)                        | mmission                                                                                                    |
|                                    | Certificate of oc                                       | cupancy                                                                       |                                                  |                                              |                                                   |                                                                                                    |
|                                    | Change of Class                                         | incation                                                                      |                                                  |                                              |                                                   |                                                                                                    |
|                                    | Description                                             |                                                                               | Statutory<br>Amount                              | Actual                                       | GST<br>Included                                   | Reason for variation                                                                                                    |
|                                    | Electronic Lodge                                        | ment Fee                                                                      | \$180.00                                         | \$180.00                                     | \$0.00                                            |                                                                                                    |
|                                    | Total Payable                                           | Fees                                                                          | Refer to                                         | the applic                                   | cation Fee                                        | es l                                                                                                    |
| GO BACK                            |                                                         |                                                                               | fin                                              | ancial ye                                    | ar statuto<br>amoun                               | SAVE DRAFT NEXT                                                                                                    |

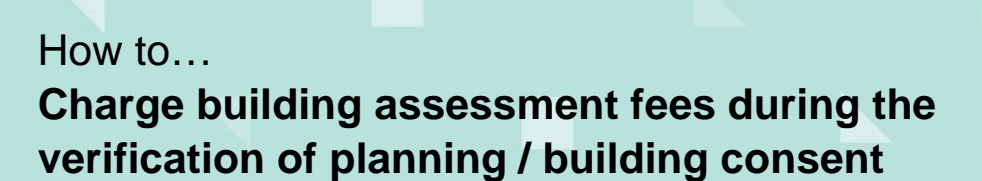

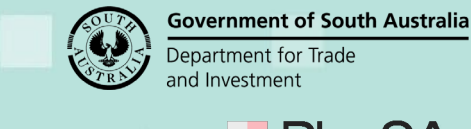

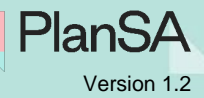

## Mixture of charging and not charging building assessment fees at verification

1. The Nature and Cost of Development page is shown.

| For the calculation<br>classification is re-<br>Information on Bu<br>Noting, for develo<br>of all 3 houses (e.) | of building consent, a breakdown of the developme<br>uired.<br>Iding Classifications<br>oments that consist of multiple planning elements (e<br>. \$125,000 x 3 = \$375,000). | ent costs (excluding fit-out costs) and a building<br>e.g. 3 x new housing) then enter the total development co |
|----------------------------------------------------------------------------------------------------|----------------------------------------------------------------------------------------------------|----------------------------------------------------------------------------------------------------|
| Planning Element                                                                                                | Estimated Development Cos<br>fit-out costs)                                                                                                    | st (excluding Building Classification                                                                           |
| New housing                                                                                                    | \$ 0                                                                                                    | Not Applicable                                                                                                  |
| Dwelling alteration or                                                                                          | ddition \$0                                                                                                    | Not Applicable                                                                                                  |
| Shed                                                                                                    | \$0                                                                                                    | Not Applicable                                                                                                  |
|                                                                                                    | Total Development Cost (exe<br>out costs)                                                                                                    | cluding fit-                                                                                                    |
|                                                                                                    | \$ 200,000                                                                                                    |                                                                                                    |
|                                                                                                    | The total of the estimated develo                                                                                                    | opment costs                                                                                                    |

- 2. Update the Estimated Development Cost(s) for each planning element.
- 3. Click on **Building Classification** field and select applicable Building Assessment Class fee, e.g. Building Assessment Class 1.
- 4. Leave 'Not Applicable' as the building classification for the remaining planning elements.
- 5. Click **NEXT** to continue.

|         | Planning Element                | Estimated Development Cost (excluding fit-out costs)                                | Building Classification       |
|---------|---------------------------------|-------------------------------------------------------------------------------------|-------------------------------|
|         | New housing                     | \$ 188,000                                                                          | Building Assessment - Class 1 |
|         | Dwelling alteration or addition | \$ 7,000                                                                            | Not Applicable 👻              |
|         | Shed                            | \$ 5,000                                                                            | Not Applicable 👻              |
|         |                                 | Total Development Cost (excluding fit-<br>out costs)                                |                               |
|         |                                 | \$ 200,000                                                                          |                               |
|         |                                 | The total of the estimated development costs must equal the Total Development Cost. |                               |
| GO BACK |                                 |                                                                                     | SAVE DRAFT NEXT               |

The Fee Request page shows with the following:

- **Development Cost** shows the 'updated' Total Development Cost (as applicable).
- Building Consent Class 1 checkbox automatically selected.
- Building Consent Class 1 fee record is created with a calculated statutory amount using the Estimated Development Cost, e.g. \$188,000.
- 6. Click **NEXT** to continue.

| Relevant Authority     Verify     Documentation     Confirm Concent                     | ▲ The Electronic Lodgement fee only needs to be charged once per application, and must be charged on the first consent to be issued through the Portal. Please review the payment history before charging fees to ensure the Electronic Lodgement fee isn't charged twice. Also check the Payment History to ensure the Compliance fees are not charged twice.                                                                                                    |
|-----------------------------------------------------------------------------------------|----------------------------------------------------------------------------------------------------|
| <ul> <li>Vature and Cost<br/>of Development</li> <li>Fee Request<br/>Summary</li> </ul> | Consent Sought:       Building Consent         Development Cost:       \$200,000         All fees raised on this application         No previous fees have been raised for this application                                                                                                    |
|                                                                                         | LODGEMENT     PLANNING CONSENT     BUILDING CONSENT     COMPLIANCE       Building Assessment -<br>Class 1 <ul> <li>Home Builder</li> <li>Development Approval<br/>Fee</li> </ul> <ul> <li>Development Approval</li> <li>Fee</li> </ul> <ul> <li>Development Approval</li> <li>Fee</li> </ul> <ul> <li>Development Approval</li> <li>Fee</li> <li>Development Approval</li> <li>Development Approval</li></ul> |
|                                                                                         | Building Assessment -       Issue Essential Safety         Class 10       Provisions         Building Assessment -       Referral to Commission         Classes 2-9       (Concurrence)         Building Assessment -       Referral to Commission         Demolition       (Opinion)         Certificate of occupancy       Issue Essential Safety                                                                                                    |
|                                                                                         | Change of Classification     Statutory     Actual     GST     Reason for variation                                                                                                    |
|                                                                                         | Electronic Lodgement Fee       Refer to the application         Building Assessment - Class 1 i       Fees and Charges for the current financial year                                                                                                    |
|                                                                                         | Total Payable Fees                                                                                                    |
| GO BACK                                                                                 | SAVE DRAFT NEXT                                                                                                    |

**Government of South Australia** 

PlanSA

Version 1.2

Department for Trade and Investment

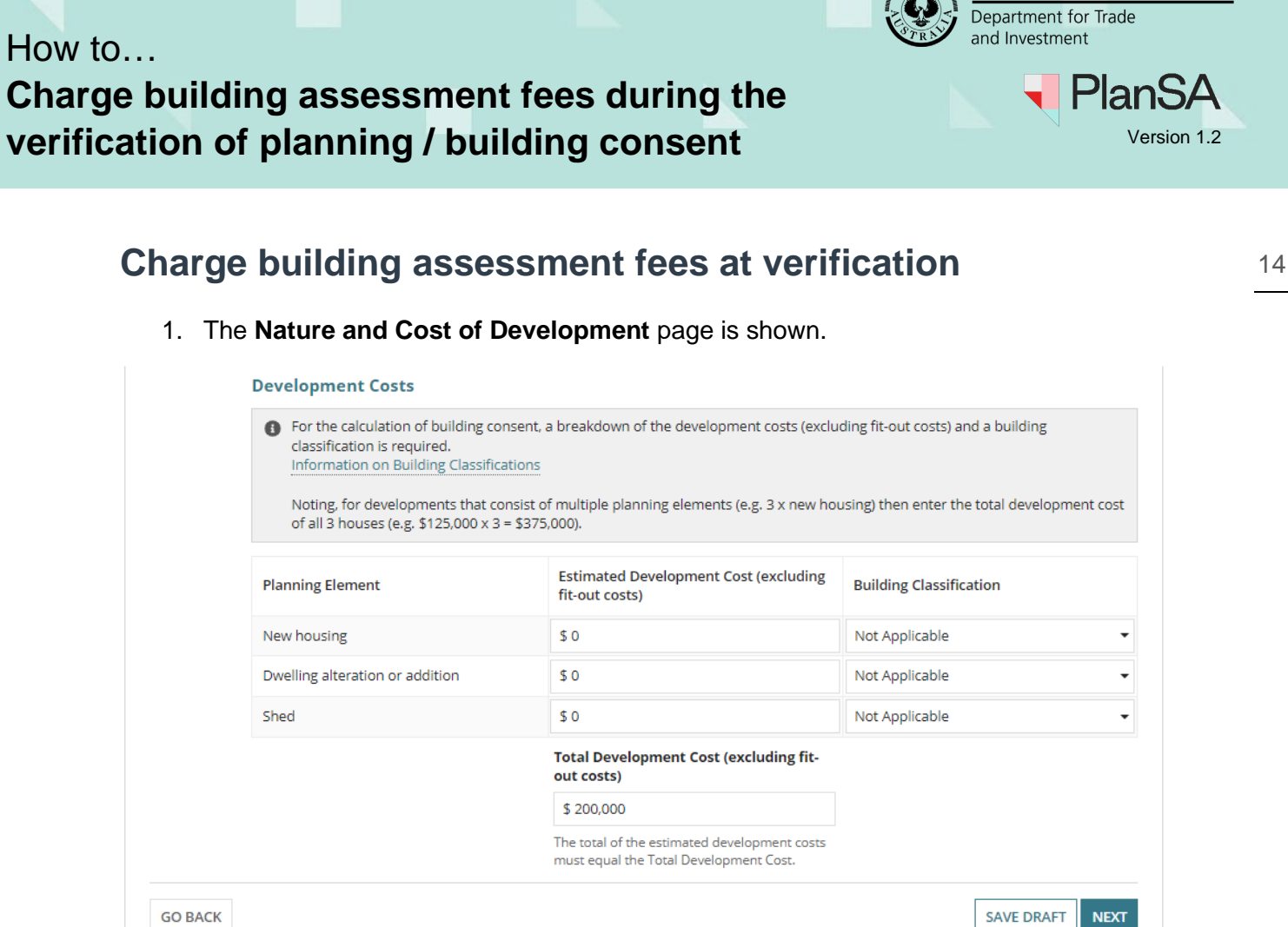

**Government of South Australia** 

- 2. Update the Estimated Development Cost(s) for each planning element.
- 3. Click on the **Building Classification** field and select the applicable Building Assessment Class fee; e.g. Building Assessment Class 1.
- 4. Repeat until all planning element have a Building Classification allocated.
- 5. Click **NEXT** to continue.

|         | Planning Element                | Estimated Development Cost (excluding fit-out costs)                                | Building Classification          |
|---------|---------------------------------|-------------------------------------------------------------------------------------|----------------------------------|
|         | New housing                     | \$ 188,000                                                                          | Building Assessment - Class 1    |
|         | Dwelling alteration or addition | \$ 7,000                                                                            | Building Assessment - Class 1    |
|         | Shed                            | \$ 5,000                                                                            | Building Assessment - Class 10 - |
|         |                                 | Total Development Cost (excluding fit-<br>out costs)                                |                                  |
|         |                                 | \$ 200,000                                                                          |                                  |
|         |                                 | The total of the estimated development costs must equal the Total Development Cost. |                                  |
| GO BACK |                                 |                                                                                     | SAVE DRAFT NEXT                  |

The Fee Request page shows with the following:

- Development Cost shows the 'updated' Total Development Cost (as applicable).
- Building Consent Class 1 and 10 checkbox is automatically selected. •
- Building Consent Class 1 fee record is created for the 'New Housing' and 'Dwelling • alteration or addition' with a calculated statutory amount using the Estimated Development Cost.
- Building Consent Class 10 fee record is created for the 'Shed' with a calculated • statutory amount using the Estimated Development Cost.
- 7. Click **NEXT** to continue.

| <ul> <li>Verify</li> <li>Documentation</li> <li>Confirm Consent</li> </ul> | The Electronic Lodge<br>consent to be issued thr<br>Lodgement fee isn't char                                                                                                    | ment fee only nee<br>rough the Portal. Pl<br>rged twice. Also ch | ds to be cha<br>lease review<br>eck the Payr | rged once pe<br>the payment<br>ment History | r application<br>t history befo<br>to ensure th | <ul> <li>and must be charged on the first</li> <li>bre charging fees to ensure the Electron</li> <li>e Compliance fees are not charged twice</li> </ul> |
|----------------------------------------------------------------------------|----------------------------------------------------------------------------------------------------|------------------------------------------------------------------|----------------------------------------------|---------------------------------------------|-------------------------------------------------|----------------------------------------------------------------------------------------------------|
| Nature and Cost<br>of Development                                          | Consent Sought: B<br>Development Cost: \$2                                                                                                    | uilding Consent<br>200,000                                       |                                              |                                             |                                                 |                                                                                                    |
| Fee Request<br>Summary                                                     | All fees raised on thi                                                                                                    | is application                                                   |                                              |                                             |                                                 |                                                                                                    |
|                                                                            | No previous fees have be                                                                                                    | een raised for this                                              | s applicatio                                 | n                                           |                                                 |                                                                                                    |
|                                                                            | LODGEMENT PLA                                                                                                    | NNING CONSEN                                                     | IT BUIL                                      | DING CONSE                                  |                                                 | MPLIANCE                                                                                                    |
|                                                                            | Building Assessment -<br>Class 1                                                                                                    |                                                                  |                                              | Ho<br>De<br>Fee                             | me Builder<br>velopment A                       | pproval                                                                                                    |
|                                                                            | Building Assessment -<br>Class 10                                                                                                    |                                                                  |                                              | Issi<br>Pro                                 | ue Essential<br>wisions                         | Safety                                                                                                    |
|                                                                            | Building Assessment -                                                                                                    |                                                                  |                                              | Ref                                         | erral to Com                                    | nmission                                                                                                    |
|                                                                            | Classes 2-9                                                                                                    |                                                                  |                                              | (Co                                         | incurrence)                                     |                                                                                                    |
|                                                                            | Classes 2-9<br>Building Assessment -<br>Demolition                                                                                                    |                                                                  |                                              | (Cd<br>Ref<br>(Op                           | ferral to Com<br>pinion)                        | nmission                                                                                                    |
|                                                                            | Classes 2-9<br>Building Assessment -<br>Demolition<br>Certificate of occupance                                                                                                    | y                                                                |                                              | (Co<br>Ref<br>(Op                           | ferral to Con<br>inion)                         | nmission                                                                                                    |
|                                                                            | Classes 2-9 Building Assessment - Demolition Certificate of occupance Change of Classification Description                                                                                                    | y<br>n<br>Si                                                     | tatutory<br>Amount                           | (CG<br>(Op<br>Actual                        | GST<br>Included                                 | nmission<br>Reason for variation                                                                                                    |
|                                                                            | Classes 2-9 Building Assessment - Demolition Certificate of occupancy Change of Classification Description Electronic Lodgement Fe                                                                               | y<br>n<br>si                                                     | tatutory<br>Amount                           | (CG<br>(Op<br>Actual                        | GST<br>Included                                 | nmission<br>Reason for variation                                                                                                    |
|                                                                            | Classes 2-9 Building Assessment - Demolition Certificate of occupance Change of Classification Description Electronic Lodgement Fe Building Assessment - Cla                                                     | y<br>n<br>se<br>lass 1 i                                         | tatutory<br>Amount                           | Actual                                      | GST<br>Included                                 | Reason for variation                                                                                                    |
|                                                                            | Classes 2-9 Building Assessment - Demolition Certificate of occupance Change of Classification Description Electronic Lodgement Fe Building Assessment - Classification Building Assessment - Classification     | y<br>n<br>se<br>lass 1 i<br>lass 1 i                             | Refer<br>Fees<br>the curr                    | Actual                                      | GST<br>Included                                 | Reason for variation Reason for variation Reason for variation Reason for variation                                                                     |
|                                                                            | Classes 2-9 Building Assessment - Demolition Certificate of occupance Change of Classification Description Electronic Lodgement Fe Building Assessment - Cla Building Assessment - Cla Building Assessment - Cla | y<br>n<br>se<br>lass 1 i<br>lass 1 i                             | Refer<br>Fees<br>the curr                    | Actual                                      | GST<br>Included                                 | Reason for variation Reason for variation Reason for variation Reason for variation Reason for variation Reason for variation                           |

Version 1.2

![](_page_14_Picture_9.jpeg)

![](_page_15_Picture_1.jpeg)

![](_page_15_Picture_2.jpeg)

## Charge building assessment fees for classes 2-9

| 1. | The Nature and | Cost of | Development | page | is shown. |
|----|----------------|---------|-------------|------|-----------|
|----|----------------|---------|-------------|------|-----------|

| Referrals                                         | Development Costs                                                                                                    |                                                                                                    |                                                                            |
|---------------------------------------------------|----------------------------------------------------------------------------------------------------|----------------------------------------------------------------------------------------------------|----------------------------------------------------------------------------|
| Public<br>Notifications<br>Fee Request<br>Summary | For the calculation of building<br>building classification is requi<br>Information on Building Class<br>Noting, for developments tha<br>development cost of all 3 hou | g consent, a breakdown of the development co<br>red.<br>iffications<br>it consist of multiple planning elements (e.g. 3 )<br>ises (e.g. \$125,000 x 3 = \$375,000). | sts (excluding fit-out costs) and a<br>k new housing) then enter the total |
|                                                   | Planning Element                                                                                                    | Estimated Development Cost<br>(excluding fit-out costs)                                                                                                    | Building Classification                                                    |
|                                                   | Motor repair station                                                                                                    | \$0                                                                                                    | Not Applicable                                                             |
|                                                   | Automotive collision repair                                                                                                    | \$ 0                                                                                                    | Not Applicable                                                             |
|                                                   | Internal building work                                                                                                    | \$ 0                                                                                                    | Not Applicable                                                             |
|                                                   | Shed                                                                                                    | \$ 0                                                                                                    | Not Applicable                                                             |
|                                                   |                                                                                                    | Total Development Cost (excluding fit-out costs)                                                                                                    |                                                                            |
|                                                   |                                                                                                    | \$ 810,000                                                                                                    |                                                                            |
|                                                   |                                                                                                    | The total of the estimated development<br>costs must equal the Total Development<br>Cost.                                                                           |                                                                            |

- 2. Update the Estimated Development Cost(s) for each planning element.
- 3. Click on the **Building Classification** field and select the applicable Building Assessment Class fee; e.g. Building Assessment Classes 2-9.
- 4. Repeat until all planning elements have a Building Classification allocated.
- 5. Click **NEXT** to continue.

|  | Planning Element            | Estimated Development Cost<br>(excluding fit-out costs)                                                                                                    | Building Classification               |
|--|-----------------------------|----------------------------------------------------------------------------------------------------|---------------------------------------|
|  | Motor repair station        | \$ 750,000                                                                                                    | Building Assessment - Classes 2 - 9 🔻 |
|  | Automotive collision repair | \$ 0                                                                                                    | Not Applicable 🔹                      |
|  | Internal building work      | \$ 50,000                                                                                                    | Building Assessment - Classes 2 - 9 🔹 |
|  | Shed                        | \$ 10,000                                                                                                    | Building Assessment - Class 10 🔹      |
|  |                             |                                                                                                    |                                       |
|  |                             | Total Development Cost (excluding<br>fit-out costs)                                                                                                    |                                       |
|  |                             | Total Development Cost (excluding<br>fit-out costs)<br>\$ 810,000                                                                                              |                                       |
|  |                             | Total Development Cost (excluding<br>fit-out costs)<br>\$ 810,000<br>The total of the estimated development<br>costs must equal the Total Development<br>Cost. |                                       |

![](_page_16_Picture_0.jpeg)

The Fee Request page shows with the following:

- Development Cost shows the 'updated' total development cost (as applicable).
- Building Consent Class 10 and Classes 2-9 checkboxes are automatically selected.
- Building Consent Classes 2-9 fee record is created for the combined planning elements (e.g. Motor repair station and Internal Building work) with the calculated statutory amount using the **total** of the Estimated Development Cost with the building classification 'Building Assessment Classes 2-9'; e.g. \$800,000.
- Building Consent Class 10 fee record is created for the 'Shed' with a calculated statutory amount using the Estimated Development Cost.
- 8. Click **NEXT** to continue.

| Verify<br>Documentation                                                              | ▲ The Electronic Lodgement fee only needs to be charged once per application, and must be charged on the first<br>consent to be issued through the Portal. Please review the payment history before charging fees to ensure the Electron<br>Lodgement fee isn't charged twice. Also check the Payment History to ensure the Compliance fees are not charged twice. |                                                                                                    |                                                                                                    |                             |                                                                                 |                                                                                             |  |
|--------------------------------------------------------------------------------------|----------------------------------------------------------------------------------------------------|----------------------------------------------------------------------------------------------------|----------------------------------------------------------------------------------------------------|-----------------------------|---------------------------------------------------------------------------------|---------------------------------------------------------------------------------------------|--|
| Category of<br>Development     Confirm Consent     Nature and Cost<br>of Development | Consent Sought:<br>Development Cost<br>All fees raised o<br>No previous fees h                                                                                                    | Planning Consen<br>1: \$810,000<br>on this applicatio<br>nave been raised for                      | n<br>this applicatio                                                                                                    | on                          |                                                                                 |                                                                                             |  |
| Referrals                                                                            | LODGEMENT                                                                                                    | PLANNING CONS                                                                                      | ENT BUIL                                                                                                    | DING CONSE                  |                                                                                 | IPLIANCE                                                                                    |  |
| Notifications                                                                        | Building Assessn<br>Class 1                                                                                                    | nent -                                                                                             |                                                                                                    | Ho<br>Der<br>Fee            | me Builder<br>velopment A                                                       | pproval                                                                                     |  |
| Summary                                                                              | Building Assessn<br>Class 10                                                                                                    | nent -                                                                                             | <ul> <li>Issue Essential Safety<br/>Provisions</li> <li>Referral to Commission<br/>(Concurrence)</li> <li>Referral to Commission<br/>(Opinion)</li> </ul> |                             |                                                                                 |                                                                                             |  |
|                                                                                      | Building Assess                                                                                                    | nent -                                                                                             |                                                                                                    |                             |                                                                                 |                                                                                             |  |
|                                                                                      | Classes 2-9<br>Building Assessn<br>Demolition                                                                                                    | nent -<br>cupancy                                                                                  |                                                                                                    | (Co<br>Ref<br>(Op           | oncurrence)<br>ferral to Com<br>binion)                                         | mission                                                                                     |  |
|                                                                                      | Classes 2-9<br>Building Assessn<br>Demolition<br>Certificate of occ                                                                                                    | nent -<br>cupancy<br>ification                                                                     |                                                                                                    | (Co<br>Ref<br>(Op           | oncurrence)<br>ferral to Com<br>pinion)                                         | mission                                                                                     |  |
|                                                                                      | Classes 2-9 Building Assessn Demolition Certificate of occ Change of Classi Description                                                                                                    | nent -<br>cupancy<br>ification                                                                     | Statutory<br>Amount                                                                                                    | (Co<br>Ref<br>(Op<br>Actual | oncurrence)<br>ferral to Com<br>pinion)<br>GST<br>Included                      | mission<br>Reason for variation                                                             |  |
|                                                                                      | Classes 2-9 Building Assessn Demolition Certificate of occ Change of Classi Description Electronic Lodgen                                                                                                    | nent -<br>cupancy<br>fication<br>nent Fee                                                          | Statutory<br>Amount                                                                                                    | (Co<br>Ref<br>(Op<br>Actual | incurrence)<br>ferral to Com<br>binion)<br>GST<br>Included                      | mission<br>Reason for variation                                                             |  |
|                                                                                      | Classes 2-9 Building Assessn Demolition Certificate of occ Change of Classi Description Electronic Lodgen Building Assessme                                                                                                    | nent -<br>cupancy<br>fication<br>nent Fee<br>ent - Class 10 <b>i</b>                               | Statutory<br>Amount<br>Refer<br>Fees and                                                                                                    | (Co<br>Ref<br>(Op<br>Actual | incurrence)<br>ferral to Com<br>binion)<br>GST<br>Included<br>cation<br>for the | Reason for variation                                                                        |  |
|                                                                                      | Classes 2-9 Building Assessm Demolition Certificate of occ Change of Classi Description Electronic Lodgen Building Assessme Building Assessme                                                                                                    | nent -<br>cupancy<br>fication<br>nent Fee<br>ent - Class 10 <b>i</b><br>ent - Classes 2-9 <b>i</b> | Statutory<br>Amount<br>Refer<br><u>Fees and</u><br>curr<br>s                                                                                              | Actual                      | GST<br>Included                                                                 | mission Reason for variation Reason for variation Reason for variation Reason for variation |  |

**Government of South Australia** 

PlanSA

Version 1.2

Department for Trade and Investment

![](_page_17_Picture_0.jpeg)

## **Update the Total Development Cost**

1. The Nature and Cost of Development page is shown.

| Nature and Cost of<br>Development<br>Fee Request<br>Summary | Development Costs                                 | <u>A</u>        |
|-------------------------------------------------------------|---------------------------------------------------|-----------------|
|                                                             | Total Development Cost (excluding fit-out costs)* |                 |
|                                                             | \$ 6,000                                          |                 |
| GO BACK                                                     |                                                   | SAVE DRAFT NEXT |

- 2. Update the Total Development Cost (as required).
- 3. Click **NEXT** to continue.

The Fee Request page shows with the following:

- Development Cost shows the 'updated' Total Development Cost (as applicable).
- 4. Click **NEXT** to continue.

| <ul> <li>Relevant Authority</li> <li>Verify Documentation</li> <li>Elements</li> <li>Category of Development</li> <li>Confirm Consent</li> <li>Nature and Cost of<br/>Development</li> <li>Fee Request</li> </ul> | Fee Request                                                                                                    |                  |                  |            |  |  |  |
|----------------------------------------------------------------------------------------------------|----------------------------------------------------------------------------------------------------|------------------|------------------|------------|--|--|--|
|                                                                                                    | ▲ The Electronic Lodgement fee only needs to be charged once per application, review the payment history before charging fees to ensure the Electronic Lodger Compliance fees are not charged twice. |                  |                  |            |  |  |  |
|                                                                                                    | Consent Sought: Planning Consent<br>Development Cost: \$6,000<br>All fees raised on this application<br>No previous fees have been raised for this application                                       |                  |                  |            |  |  |  |
| Summary                                                                                                    | LODGEMENT                                                                                                    | PLANNING CONSENT | BUILDING CONSENT | COMPLIANCE |  |  |  |
|                                                                                                    | Home Builder Development Approval<br>Fee                                                                                                    |                  |                  |            |  |  |  |
|                                                                                                    | Description                                                                                                    |                  |                  |            |  |  |  |
|                                                                                                    | Electronic Lodgement Fee                                                                                                    |                  |                  |            |  |  |  |
|                                                                                                    | Total Payable                                                                                                    |                  |                  |            |  |  |  |
|                                                                                                    |                                                                                                    |                  |                  |            |  |  |  |
| GO BACK                                                                                                    |                                                                                                    |                  |                  |            |  |  |  |